# iOS: Download First Alert App from Test Flight & Login

2.

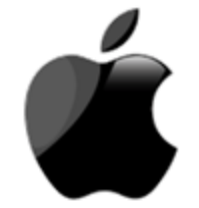

iOS Users only. Android instructions on the next slide

Click the beta link, select View in app store OR scan the QR code

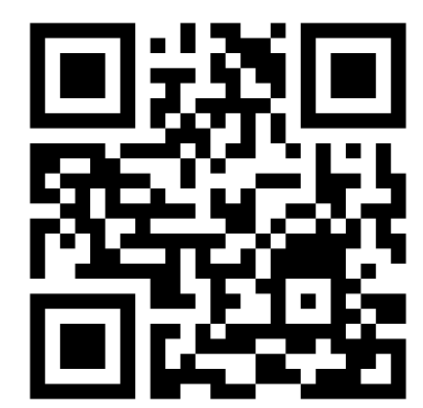

FirstAlert App Testflight Beta link: https://testflight.apple.com/join/JJPqGCxN

Accept invite, install and 3. **Download Test Flight Open the First Alert App** from App Store ul 🕆 🗖 al 🕆 🔳 testflight.apple.com AA Welcome to TestFlight P Accept Invites Test Beta Apps Provide Feedback L **Get TestFlight** Help developers test beta versions of their apps and App Clips using the TestFlight app. Download TestFlight on the App Store for iPhone, iPad, Mac, Apple TV, Apple Vision Pro, ſŮ.

**First Alert by Resideo** 

F 86 Resideo Tech /hat to Citadel beta Devices at your To help yo what mat

\*Note: First Alert App build number and version always consider what has been communicated by Beta coordinator.

STEP 1

View in App Store

# iOS: Download First Alert App from Test Flight & Login

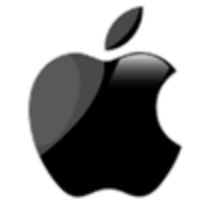

iOS Users only. Android instructions on the next slide

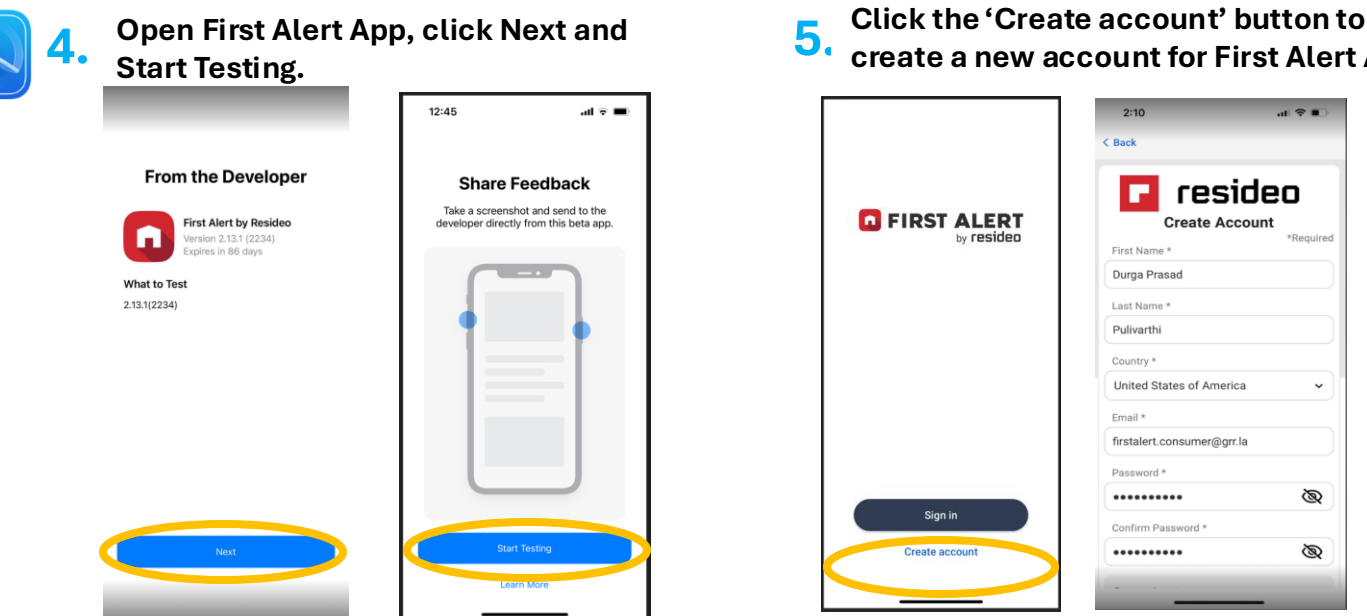

|                        | 2:10 ••• ♥ ■⊃<br>< Back      |  |  |
|------------------------|------------------------------|--|--|
| FIRST ALERT by resideo | Create Account               |  |  |
| 15.1                   | First Name *                 |  |  |
|                        | Durga Prasad                 |  |  |
|                        | Last Name *                  |  |  |
|                        | Pulivarthi                   |  |  |
|                        | Country *                    |  |  |
|                        | United States of America 🗸 🗸 |  |  |
|                        | Email *                      |  |  |
|                        | firstalert.consumer@grr.la   |  |  |
|                        | Password *                   |  |  |
|                        | ····· &                      |  |  |
| Sign in                | Confirm Password *           |  |  |
| Create account         | ø                            |  |  |

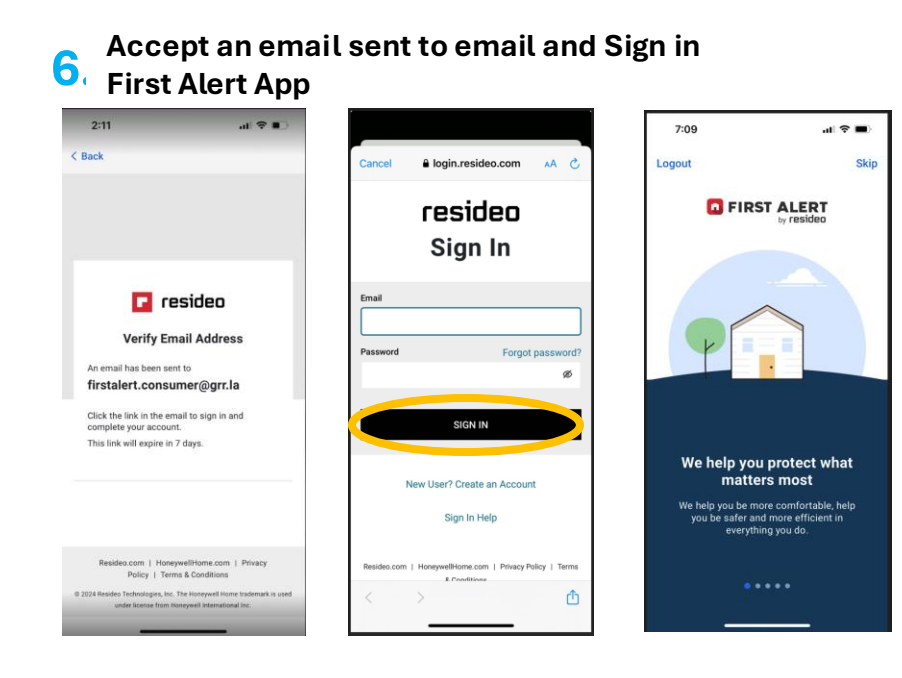

\*Note: First Alert App build number and version always consider what has been communicated by Beta coordinator.

# Android: Download First Alert App from Test Flight & Login

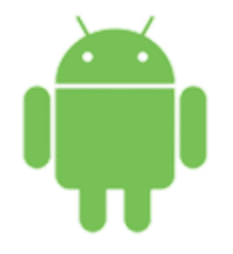

### Android users only

4

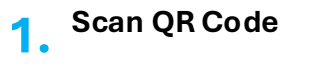

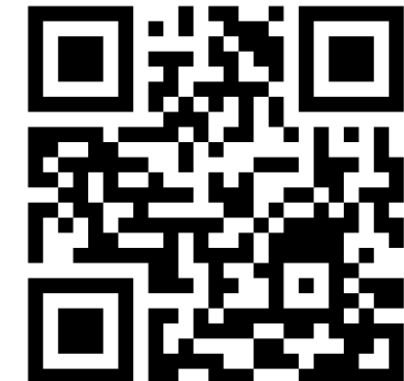

FirstAlert App Playstore Beta link:

https://plav.google.com/store/apps/details?id =com.resideo.firstalert

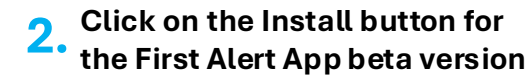

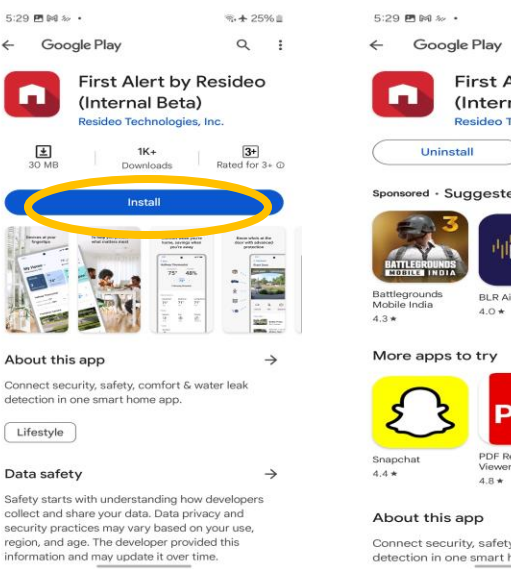

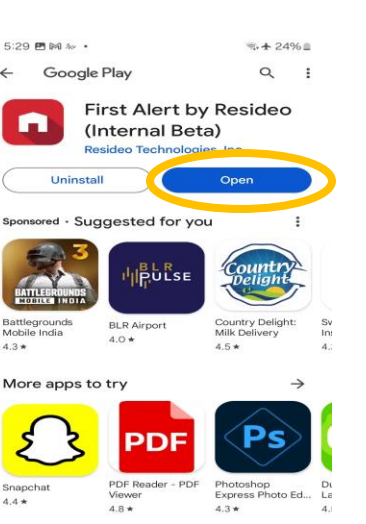

 $\rightarrow$ 

Connect security, safety, comfort & water leak detection in one smart home app.

Once Installed and Opened, Click the

3. 'Create account' button to create a new account on First Alert App

|                | 5:30 閏 № • % + 24% ≣<br>< Back |  |  |
|----------------|--------------------------------|--|--|
| FIRST ALERT    | Create Account<br>First Name * |  |  |
|                | Last Name *                    |  |  |
|                | Country *                      |  |  |
|                | Select V                       |  |  |
|                | Password *                     |  |  |
| Sign in        | Confirm Password *             |  |  |
| Create account | 8                              |  |  |
|                | Password must:                 |  |  |

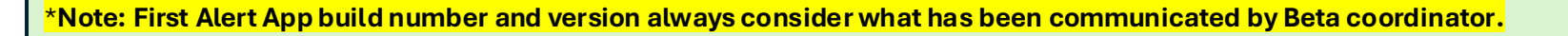

#### Accept an email sent to mail 5. and Sign in to First Alert App 1:33 🗟 ill 76% 🗎 2:35 🗖 🕅 🖘 iil 73% 🛢 5:33 🖪 🕅 🚧 🔹 3.★ 24% 🗷 < Back resideo Logout Skip Sign In **G** FIRST ALERT by resideo Email 🔽 resideo Forgot password? Password Ø Verify Email Address An email has been sent to SIGN IN sambitfaprod3@grr.la Click the link in the email to sign in and complete your account. New User? Create an Account This link will expire in 7 days. Sign In Help We help you protect what matters most We help you be more comfortable, help you be safer and more efficient in everything you Resideo.com | HoneywellHome.com | Privacy Policy | Terms Resideo.com | HoneywellHome.com | Privacy Policy | Terms & & Conditions Conditions © 2024 Resideo Technologies, Inc. The Honeywell Home trademark is used under © 2024 Resideo Technologies, Inc. The Honeywell Home trademark is used under license from Honeywell International Inc. license from Honeywell International Inc.

\*Note: First Alert App build number and version always consider what has been communicated by Beta coordinator.

# iOS Users: Getting stuck on app download?

## Getting "Untrusted Enterprise Developer" message on your iOS device ??

To trust the First Alert App on your iPhone or iPad, here's what you need to do:

- 1. Launch Settings from your Home Screen.
- 2. Go to General
- 3. Scroll down and select Device Management
- 4. Tap **Resideo Technologies, Inc** under Device Management section.
- 5. Tap to Trust 'Resideo Technologies, Inc'.
- 6. Tap 'Trust' to confirm.
- 7. Go back to normal screen (press Home button)
- 8. Open First Alert App again

Optional Slide: Only applicable for Apple iOS users. Only do this if you are getting an 'Error' message in logging in

| No Service 🗢 4:31 PM 🕫 💻 | In the service                | No Service 🗢 4:31 PM 🕫 🚍  | Ko Service                                                                                                    | No Service 🗢 4:31 PM 4 💷 +                                                                                                    | No Service 🗢 4:31 PM 🕫 📼 +                                                                                                    |
|--------------------------|-------------------------------|---------------------------|----------------------------------------------------------------------------------------------------|----------------------------------------------------------------------------------------------------|----------------------------------------------------------------------------------------------------|
| Settings General         | Settings General              | Back Device Management    | Resideo Technologies, Inc                                                                                                    | Kesideo Technologies, Inc                                                                                                    | Resideo Technologies, Inc                                                                                                    |
|                          | Language & Region             |                           |                                                                                                    |                                                                                                    |                                                                                                    |
| About                    | Dictionary                    |                           | Apps from developer "iPhone Distribution:<br>Resideo Technologies, Inc" are not trusted on<br>this IPhone and will not run until the developer | Apps from developer "iPhone Distribution:<br>Resideo Technologies, Inc" are not trusted on<br>this iPhone and will not run until the developer | Apps from developer "iPhone Distribution:<br>Resideo Technologies, Inc" are trusted on this<br>iPhone and will be trusted until all apps from |
| Software Update          | >                             | Resideo Technologies, Inc | is trusted.                                                                                                    | is trusted.                                                                                                    | the developer are deleted.                                                                                                    |
|                          | iTunes Wi-Fi Sync             |                           | Trust "Resideo Technologies, Inc"                                                                                                    | Trust "iPhone Distribution:                                                                                                    | Delete App                                                                                                    |
| AirDrop                  | VPN Not Connected >           |                           |                                                                                                    | Apps on This iPhone                                                                                                    |                                                                                                    |
| Handoff                  | Device Management Resideo Tec |                           | APPS FROM DEVELOPER "IPHONE<br>DISTRIBUTION: RESIDEO TECHNOLOGIES,                                                                             | A enterprise developer to be used on<br>your iPhone and may allow access to                                                                    | APPS FROM DEVELOPER "IPHONE<br>DISTRIBUTION: RESIDEO TECHNOLOGIES,                                                                            |
| CarPlay                  |                               |                           |                                                                                                    | your data.                                                                                                    |                                                                                                    |
|                          | Regulatory                    |                           | Honeywell Verified                                                                                                    | Cancel Trust                                                                                                    | Honeywell Verified                                                                                                    |
| Accessibility            |                               |                           |                                                                                                    |                                                                                                    |                                                                                                    |
|                          | Reset >                       |                           |                                                                                                    |                                                                                                    |                                                                                                    |
| iPhone Storage           | Shut Down                     |                           |                                                                                                    |                                                                                                    |                                                                                                    |
| Background App Refresh   | Shut Down                     |                           |                                                                                                    |                                                                                                    |                                                                                                    |